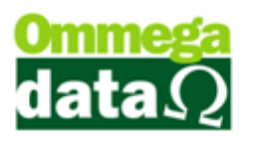

## Relatório Gerencial após impressão do cupom fiscal.

Nesta documentação vamos configurar a impressão do relatório gerencial com o código do produto, quantidade e descrição após a impressão do cupom fiscal.

Primeiro precisamos ir até o Retaguarda configurar os parâmetros de usuário. Retaguarda/Tabelas/Tabelas Parâmetros de Usuário/Alterar. Vamos até a aba Troll PDVe localizar o campo Imprime relatório gerencial compra para presente. Por padrão ele sempre irá ficar Não então vamos colocar Sim.

| Cadastro Parâmetros de Usuários : 1                                                                                         |                                                      |                            |
|----------------------------------------------------------------------------------------------------|------------------------------------------------------|----------------------------|
| Login Retaguarda Acessos                                                                                                    | atriciais 😺 Yendas 🛛 🖗 FRDOC                         | <u>€</u> <u>T</u> roll PDV |
| Troll PDV - Geral Troll PDV - Cupom Fiscal Troll PDV - Bloco Notas Troll PDV - DAV Troll PDV - DAV-OS Troll PDV - Pré-Venda |                                                      |                            |
| Permissões                                                                                                    | Fechamento                                           |                            |
| Permite venda a prazo em stand alone                                                                                        | Tecla atalho fechamento rápido:                      | Alt+F5 🔹                   |
| Visualizações                                                                                                    | Número Máximo                                        |                            |
| 🔲 Retorna para tela inicial depois de uma transação                                                                         | Número máximo de parcelas a prazo:                   | 0010                       |
| Bloqueios                                                                                                    | Número máximo de dias entre parcelas a prazo:        | 0030                       |
| Iloqueia alteração de juros na venda a prazo                                                                                | Número máximo de dias para primeira parcela a prazo: | 0030                       |
| Belatório Presente                                                                                                    |                                                      |                            |
| Imprime relatório gerencial compra para presente: Sim 💌                                                                     |                                                      |                            |
|                                                                                                    |                                                      |                            |
|                                                                                                    |                                                      |                            |
|                                                                                                    |                                                      |                            |
|                                                                                                    |                                                      |                            |
|                                                                                                    |                                                      |                            |
|                                                                                                    |                                                      |                            |
|                                                                                                    |                                                      |                            |
|                                                                                                    |                                                      |                            |
|                                                                                                    |                                                      |                            |
|                                                                                                    |                                                      |                            |
|                                                                                                    |                                                      |                            |
|                                                                                                    |                                                      |                            |
| Salvar (E5)                                                                                                    |                                                      | Cancelar (E12)             |
|                                                                                                    |                                                      |                            |

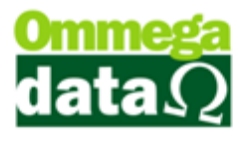

Após fazer isso vamos até o PDV efetuar uma venda no Cupom Fiscal.

Depois de selecionar a condição de pagamento irá aparecer uma mensagem perguntando se deseja imprimir o relatório, caso queira imprimir clique em Sim caso contrário basta clicar em Não.

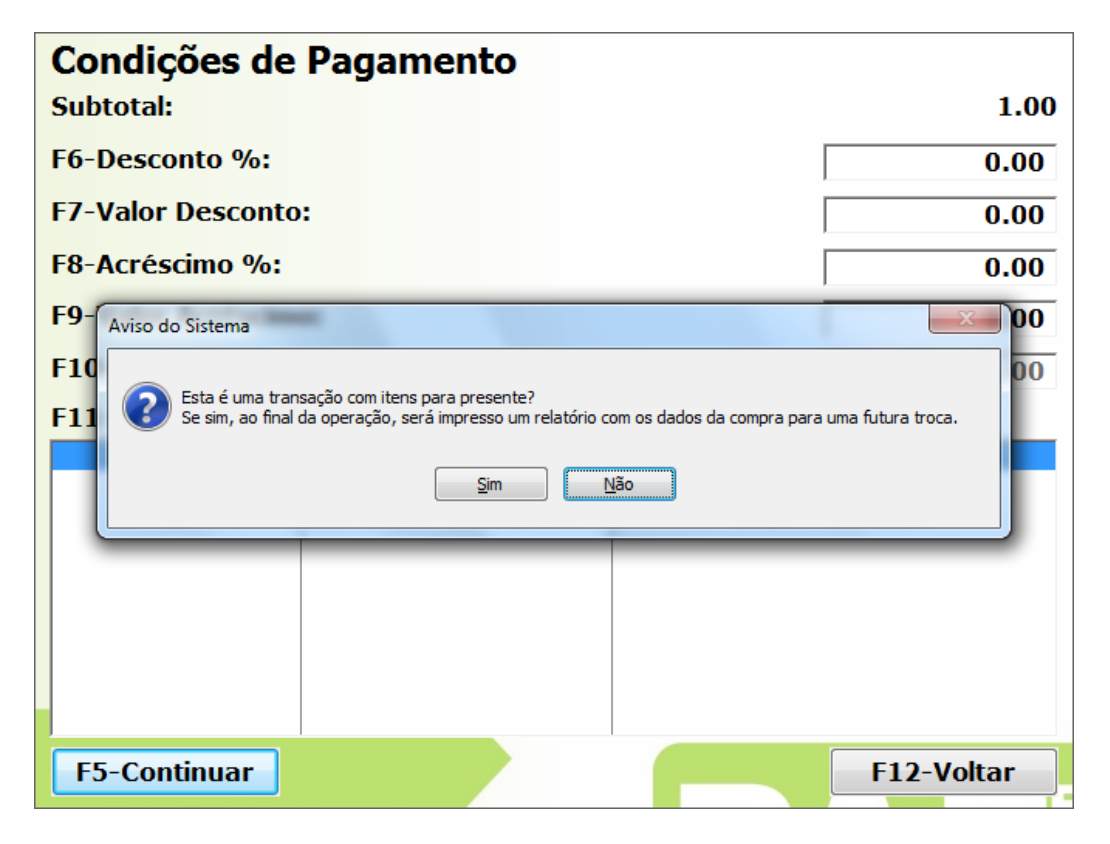